### **Argus Series B350**

S ultra vysokým rozlišením 4K představuje Reolink Argus Series B350 každý detail s pozoruhodnou přesností. Zvládá chytře rozpoznat lidi, vozidla a domácí zvířata od jiných objektů. Díky reflektorům zvládnete získat jasný barevný obraz i za tmy. Navícje díky bezdrátovému připojení jeho použití mnohem pohodlnější.

# 1. Specifikace

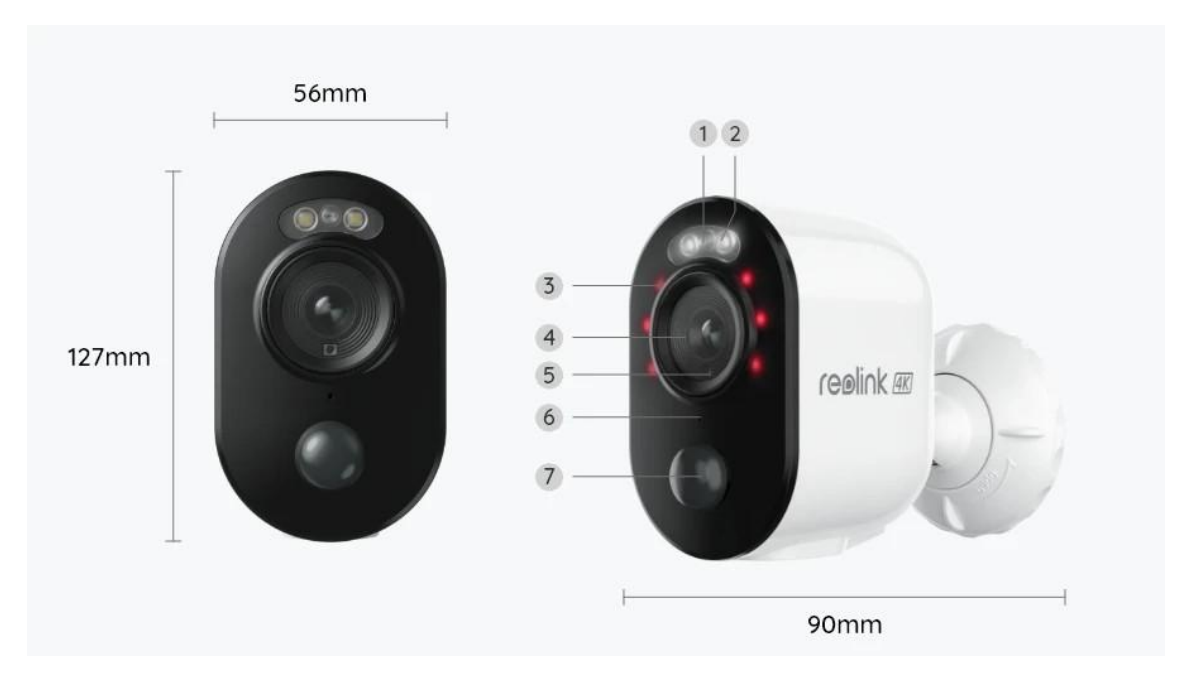

| 1 | Stavová kontrolka LED |
|---|-----------------------|
| 2 | Reflektor             |
| 3 | IRLED                 |
| 4 | Čočka                 |
| 5 | Senzor denního světla |
| 6 | Vestavěný mikrofon    |
| 7 | Vestavěný PIR senzor  |

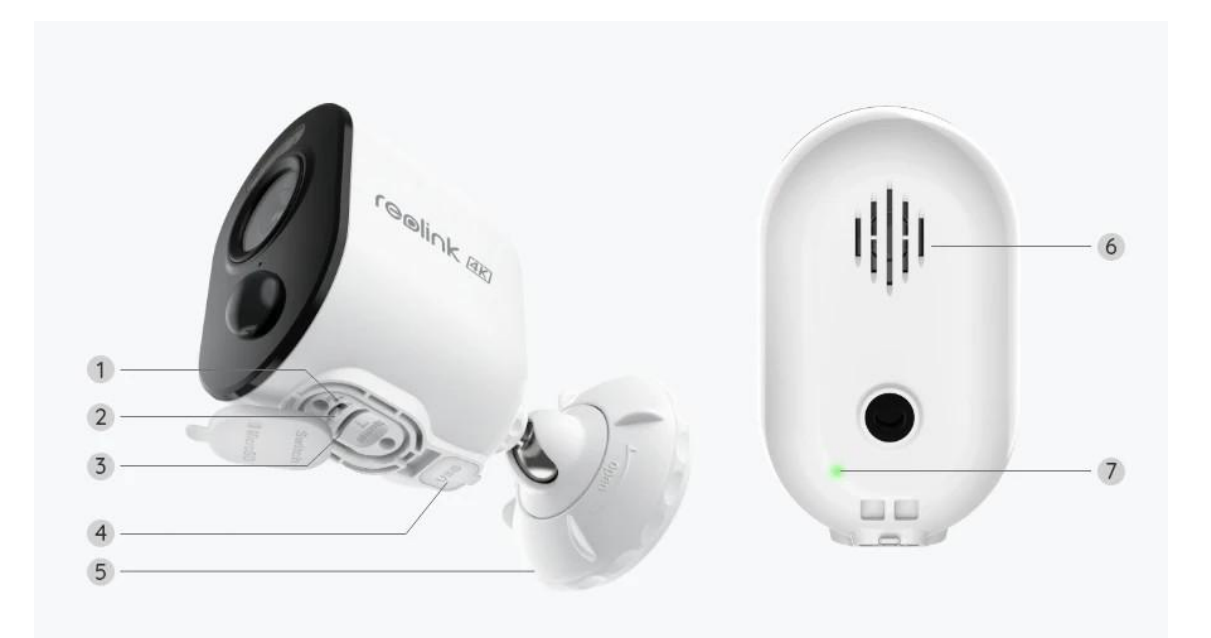

| 1 | Resetovatotvor                 |  |  |
|---|--------------------------------|--|--|
| 2 | Vypínač napájení               |  |  |
| 3 | Slot pro kartu MicroSD         |  |  |
| 4 | USB-C Port                     |  |  |
| 5 | Připojení                      |  |  |
| 6 | Reproduktor                    |  |  |
| 7 | Indikátor LED stavu<br>baterie |  |  |

### Stavová kontrolka

| Stavová kontrolka | Stavfotoaparátu                  |  |
|-------------------|----------------------------------|--|
| Červené světlo    | Připojení Wi-Fi se nezdařilo     |  |
| Modré světlo      | Připojení Wi-Fi proběhlo úspěšně |  |
| Blikající         | Pohotovostní stav                |  |
| Zapnuto           | Pracovní stav                    |  |

# 2. Instalace a montáž

#### Nastavení kamery

Co je v krabici

**Poznámka:** Obsah balíčku se může lišit s různými verzemi a platformami, níže uvedené informace berte prosím pouze pro referenci. Skutečný obsah balení podléhá nejnovějším informacím na prodejní stránce produktu Argus Series B350

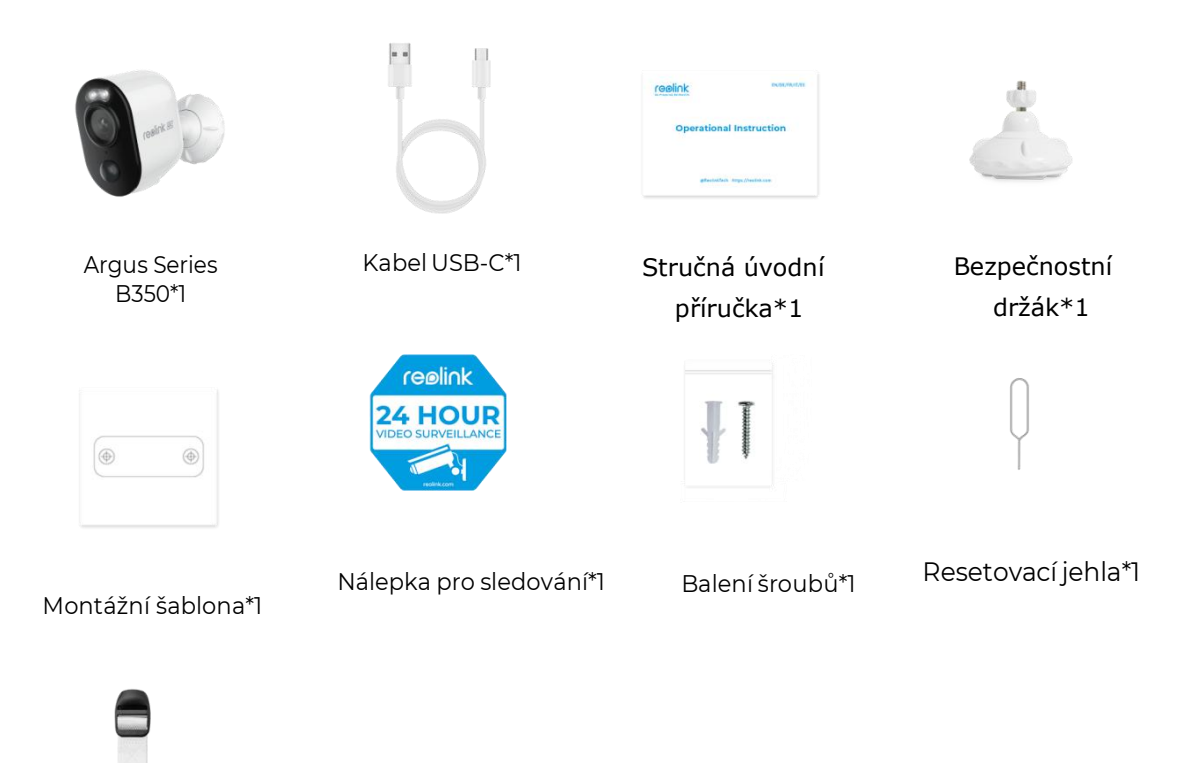

Popruh\*1

#### Nastavení kamery v aplikaci

Postupujte podle níže uvedených kroků a proveďte počáteční nastavení kamer napájených baterií prostřednictvím aplikace Reolink.

**Krok 1.** Zapněte kameru. Než spustíte úvodní nastavení, nezapomeňte zapnout vypínač na kameře. Po spuštění zvuku uslyšíte **opakovaný zvuk "Cink"** nebo hlasovou **výzvu**.

**Poznámka:** Hlasová výzva, kterou uslyšíte, může být "Vítejte v Reolink, nainstalujte aplikaci Reolink a naskenujte QR kód na kameře" ve vícejazyčných verzích nebo také "spusťte aplikaci Reolink, přidejte kameru a nastavte jej".

Krok 2. Klepnutím na ikonu 😌 v pravém horním rohu zahájíte počáteční

nastavení.

| 12:28                                                      | 2.6KB/s 📲 👘 🤶 🚮                         |
|------------------------------------------------------------|-----------------------------------------|
| <b>=</b>                                                   | •                                       |
| Camera Cloud IoT                                           |                                         |
|                                                            |                                         |
|                                                            |                                         |
|                                                            |                                         |
|                                                            |                                         |
|                                                            |                                         |
|                                                            |                                         |
| -                                                          |                                         |
|                                                            |                                         |
|                                                            |                                         |
| You haven't added any devic<br>"+" button in the top right | es. Please click the corner to add one. |
|                                                            |                                         |
|                                                            |                                         |
|                                                            |                                         |
|                                                            |                                         |
|                                                            |                                         |
|                                                            |                                         |
|                                                            |                                         |

**Krok 3.** Naskenujte QR kód na zadní straně kamery. Klepnutím na tlačítko **Světlo** můžete zapnout svítilnu při nastavování kamery v tmavém prostředí. Pokud telefon nereaguje, klepněte na položku **UID/IP (UID/IP vstup)** a zadejte UID ručně (16místné znaky pod QR kódem kamery). Poté klikněte na tlačítko **Další**.

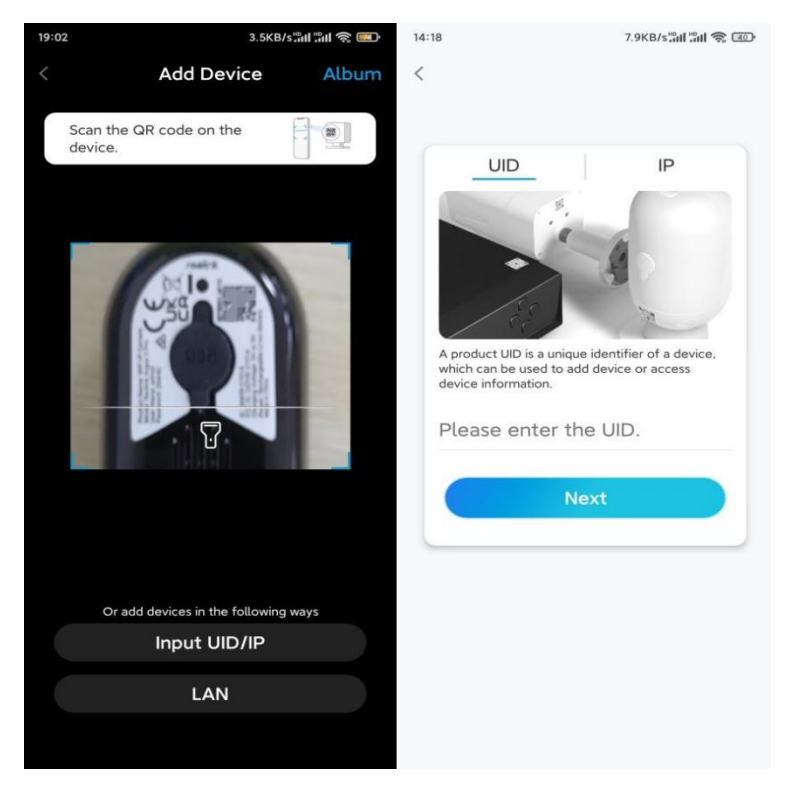

**Krok 4.** Zvolte **možnost Wi-Fi není nakonfigurována**. Ujistěte se, že je kamera připojena a zapnutá a poté klepněte na **Další**. Pokud uslyšíte hlasovou výzvu přehrávanou kamerou, zaškrtněte příslušnou volbu a poté klepněte na **tlačítko Další**.

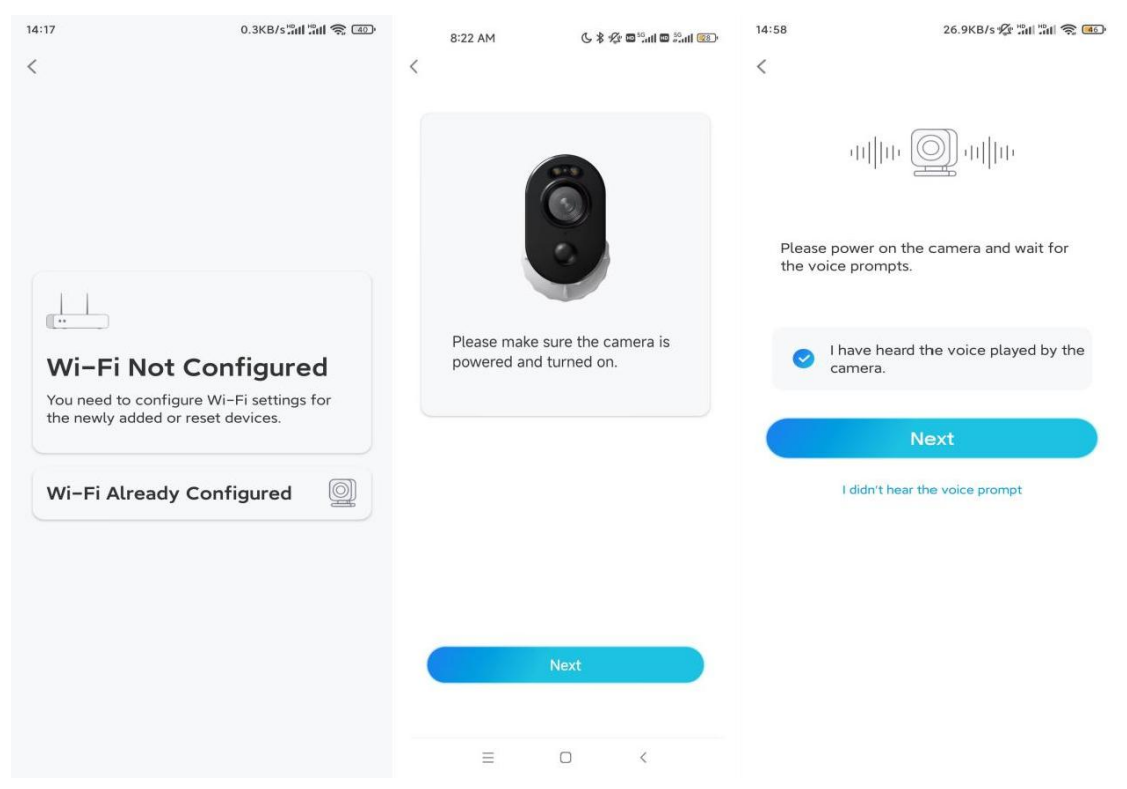

**Krok 5.** Zadejte heslo WiFi zvolené sítě WiFi (klepnutím na ikonu oka vpravo heslo zobrazíte a znovu zkontrolujete) a klepněte na tlačítko **Další**.

| 14:21<br>K                                                                                                    | 4.9KB/s द्वेती द्वेती 📚 💷 |  |  |  |
|----------------------------------------------------------------------------------------------------|---------------------------|--|--|--|
|                                                                                                    |                           |  |  |  |
|                                                                                                    |                           |  |  |  |
| 6                                                                                                    | 3                         |  |  |  |
| Enter Wi                                                                                                    | •<br>Enter Wi-Fi Info     |  |  |  |
| This device supports 2.4 GHz and 5 GHz Wi-Fi<br>networks. Connect the device to 5 GHz Wi-Fi for a<br>better network experience. |                           |  |  |  |
| 🛜 5 GHz                                                                                                    |                           |  |  |  |
| < 2.4 GHz                                                                                                    |                           |  |  |  |
|                                                                                                    |                           |  |  |  |
|                                                                                                    |                           |  |  |  |
|                                                                                                    | Switch                    |  |  |  |
| ⋳                                                                                                    | •••                       |  |  |  |
| Ne:                                                                                                    | ĸt                        |  |  |  |

**Poznámka:** Argus 3 Pro podporuje 5GHz / 2.4GHz Dual-Band WiFi připojení. **Krok 6.** Klepněte na Skenovat. Umístěte QR kód na vašem telefonu před objektiv kamery do vzdálenosti přibližně 20 cm (8 palců) a nechte kameru naskenovat QR kód. Poté, co uslyšíte krátké pípnutí z kamery, zaškrtněte odpovídající volbu a klepněte na **tlačítko Další**.

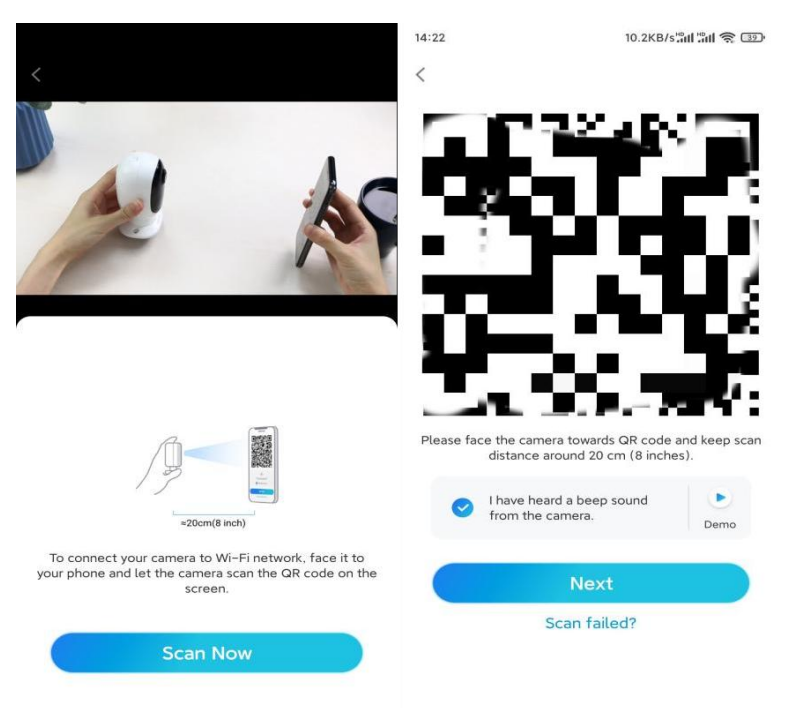

**Krok 7.** Vyčkejte přibližně 60 sekund, než se kamera připojí k routeru. Poté, co uslyšíte "připojení k routeru proběhlo úspěšně", zaškrtněte odpovídající volbu a klepněte na **tlačítko Další**.

| 14:22 | 6.2KB/s 📶 🔐 🥱 🗊                      |  |  |
|-------|--------------------------------------|--|--|
| <     |                                      |  |  |
|       |                                      |  |  |
|       |                                      |  |  |
|       |                                      |  |  |
|       |                                      |  |  |
|       | ()                                   |  |  |
|       | Camera is connecting to the router   |  |  |
|       | carriera is connecting to the router |  |  |
|       |                                      |  |  |
|       |                                      |  |  |
|       |                                      |  |  |
|       | atta                                 |  |  |
|       |                                      |  |  |
|       | Connection to the                    |  |  |
|       | router succeeded                     |  |  |
|       |                                      |  |  |
|       | I have heard the voice prompt        |  |  |
|       |                                      |  |  |
| (     | Next                                 |  |  |
|       | - Hoxt                               |  |  |
|       | Connection to the router failed      |  |  |

Krok 8. Vytvořte přihlašovací heslo a pojmenujte kameru.

| 14:22                                                                                                   | 10.1KB/s 📶 🛍 🛜 💷                                                                                                    | 14:22                       | 16.1KB/s 📶 🖏 🕤                                     |
|----------------------------------------------------------------------------------------------------|----------------------------------------------------------------------------------------------------|-----------------------------|----------------------------------------------------|
| De                                                                                                    | evice initialization                                                                                                    | 0                           | Device initialization                              |
| First step<br>Create<br>passw<br>The account<br>device(s) on<br>quicker access<br>a Enter p<br>a Please | e device<br>ord<br>info is required when you access<br>other platforms. Keep it for<br>ss.<br>bassword of the device (a)<br>confirm the password (a)<br>Next | Second s<br>Name<br>Name yo | step<br><b>e Your Device</b><br>nur camera<br>Next |
|                                                                                                    |                                                                                                    |                             |                                                    |

**Krok 9.** Přečtěte si poznámku níže a klepnutím na **tlačítko Dokončit** dokončete inicializaci kamery..

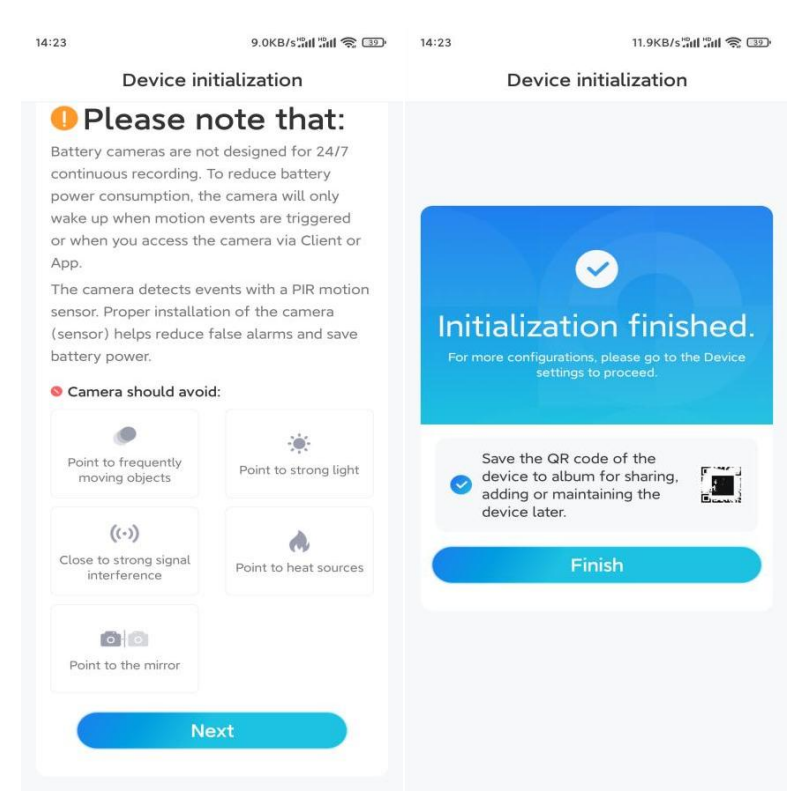

Po dokončení počátečního nastavení můžete zvolit vhodnou polohu pro montáž kamery.

#### Instalace kamery

Nabízíme vám průvodce dvěma různými možnostmi, kam je možné nainstalovat kameru. Prohlédněte si je.

Připevněte kameru ke stěně

Krok 1. Otočením oddělte základnu od bezpečnostního držáku.

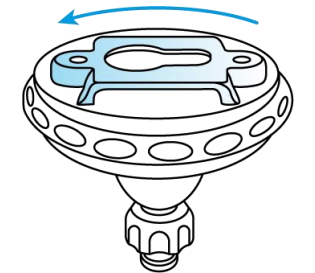

**Krok 2.** Vyvrtejte otvory pomocí montážní šablony a našroubujte základnu držáku na stěnu. Poté připevněte druhou část držáku k základně.

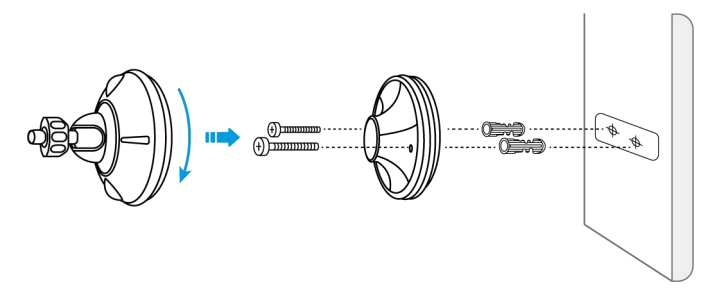

**Krok 3.** Přišroubujte kameru k držáku. Upravte úhel kamery tak, abyste získali nejlepší zorné pole.

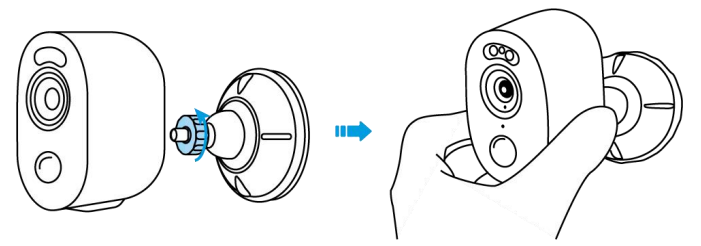

**Krok 4.** Zajistěte kameru otočením dílu na držáku označeném v grafu ve směru hodinových ručiček.

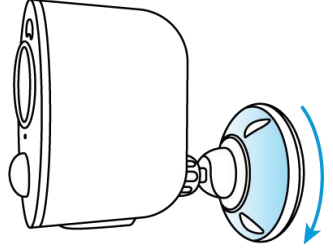

**Poznámka:** Chcete-li upravit úhel kamery později, povolte držák otočením horní části proti směru hodinových ručiček.

Instalace kameru pomocí popruhu s poutkem

Pokud chcete kameru nainstalovat na kmen stromu, postupujte podle nížeuvedeného způsobu montáže.

**Krok 1.** Provlékněte smyčkový popruh otvorem ve spodní části bezpečnostního držáku.

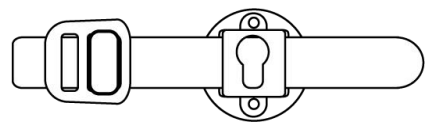

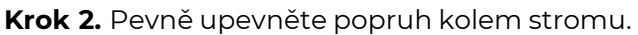

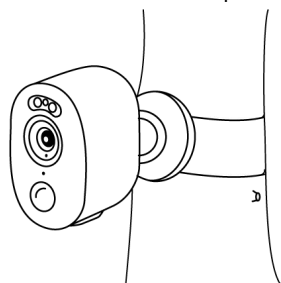